Главная | Дневник | Просмотр расписания | Как ученику добавить личное событие в расписание

## Как ученику добавить личное событие в расписание

Шаг 1. Авторизуйтесь во ФГИС «Моя школа».

О том, как авторизоваться во ФГИС «Моя школа» читайте здесь.

Шаг 2. На открывшейся странице нажмите на кнопку «+Создать».

| <b>5 Дневник</b> Расписание Задания V Оценки Vyeëбa V Школа V                                       |                                                          |            |             |           |          | $\Box$        |
|----------------------------------------------------------------------------------------------------|----------------------------------------------------------|------------|-------------|-----------|----------|---------------|
| 22-28<br>апреля • С                                                                                 | егодня                                                   | Расписание | День Неделя | Месяц Год | <b>@</b> | 生 🕂 Создать   |
| Пн 22                                                                                               | Вт 23                                                    | Cp 24      | Чт 25       | Пт 26     | C6 27    | Bc 28         |
| 1 урок 08:30 – 09:15 н<br>Русский язык<br>♠ Домашнее задани<br>с.101 №208                           | αδ. № 2215HK<br>te                                       |            |             |           |          |               |
| 🛪 перемена 20 мин.                                                                                  |                                                          |            |             |           |          | 09:15 - 09:35 |
| 2 урок 09:35 – 10:20 и<br>Английский язык<br>Адомашнее задани<br>Повторить правила М<br>2 выполнить | каб. № 224БНК<br>1е<br><b>Лодуля 3, 4. Выполнить Л</b> И | 1СТ, ЦДЗ   |             |           |          | 5             |

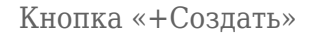

Шаг З. Заполните форму:

- введите название мероприятия
- укажите дату и время мероприятия (по необходимости отметьте в чекбоксе «Весь день»)
- добавьте описание мероприятия
- заполните информацию о трансляции, если ваше мероприятие планируется в видеоформате
- укажите адрес, если ваше мероприятие планируется в очном формате

Поля, отмеченные звездочкой, обязательны к заполнению.

## Шаг 4. Нажмите на кнопку «Создать мероприятие».

| <b>Б. Дневник</b> 🔒 Библиотека 🛞 Порт                 | Новое мероприятие                                                                     |        |                                                                                              |  |  |
|-------------------------------------------------------|---------------------------------------------------------------------------------------|--------|----------------------------------------------------------------------------------------------|--|--|
| 5 Дневник Расписание Задания ~                        | Вы можете создать личное мероприятие.<br>Его сможете увидеть только вы и ваш родитель |        |                                                                                              |  |  |
|                                                       |                                                                                       |        | Введите название *                                                                           |  |  |
| 22-28 • Сегодня Расписание День Неделя Месяц Год      |                                                                                       |        | День рождения бабушки Светы                                                                  |  |  |
|                                                       |                                                                                       |        | Дата и время мероприятия *                                                                   |  |  |
| THE ZZ BT 23                                          | Ср 24 Чт 25                                                                           | 117 26 | 24.04.2024 🗄 18:00 - 24.04.2024 🗎 19:55                                                      |  |  |
| 1 урок 08:30 – 09:10 каб. № 305                       |                                                                                       |        | Весь день                                                                                    |  |  |
| Англииский язык                                       |                                                                                       |        |                                                                                              |  |  |
| 🛪 перемена 15 мин.                                    |                                                                                       |        | - Описание х                                                                                 |  |  |
| 2 урок 09:25 – 10:05 каб. № 300                       |                                                                                       |        | Мы с родителями идем в гости на день рождения к<br>бабушке Свете. Надо быть готовым к 18:00. |  |  |
| Геометрия                                             |                                                                                       |        |                                                                                              |  |  |
|                                                       |                                                                                       |        |                                                                                              |  |  |
| 10:00 - 11:00                                         |                                                                                       |        |                                                                                              |  |  |
| Дополнительное образование                            |                                                                                       |        | ы видеоформат 👻                                                                              |  |  |
|                                                       |                                                                                       |        | 🕅 Местоположение 🖍                                                                           |  |  |
| 3 урок 10:25 – 11:05<br>Ск. Дистанционно<br>География |                                                                                       |        | ул. Зеленая, д.5                                                                             |  |  |
| и перемена 70 мин.                                    |                                                                                       |        | Создать мероприятие                                                                          |  |  |

## Создание мероприятия

Ваше мероприятие отобразится в расписании с пометкой «Личное».

| <b>5. Дневник</b> 🖟 Библиотека 🌒 Портфолио учащегося 🔗 Справка | Ç. 🤁 | учащийся 🗸    |
|----------------------------------------------------------------|------|---------------|
|                                                                |      |               |
| 3 урок 10:25 – 11:05                                           |      |               |
| я <sup>*</sup> перемена 70 мин.                                |      | 11:05 - 12:15 |
| 4 урок 12:15 – 12:55 каб. № 201<br>Английский язык             |      |               |
| <i>≴</i> перемена 20 мин.                                      |      | 12:55 - 13:15 |
| 5 урок 13:15 – 13:55 каб. № 300<br>Алгебра                     |      |               |
| Другие мероприятия                                             |      |               |
| 18:00 – 19:55 каб. № ул. Зеленая, д.5                          |      |               |
| День рождения бабушки Светы<br>Личное                          |      |               |
|                                                                |      |               |

## Отображение личного мероприятия в расписании

Чтобы **отредактировать** или **удалить** личное мероприятие, откройте расписание, выберите мероприятие и нажмите на него. В открывшейся форме нажмите на кнопку **«Изменить»**, чтобы внести изменения или на кнопку **«Удалить»**, чтобы удалить личное мероприятие.

| 🛐 Дневник 📮 Библиотека 🛞 Портфолио учащегося 📀 Справка                         | Личное Сегодня 18:00 - 19:55 Х                         |
|--------------------------------------------------------------------------------|--------------------------------------------------------|
| 3 yook 10:25 - 11:05 CE Пистанционно                                           | День рождения бабушки Светы                            |
| География                                                                      | A                                                      |
| 🖈 перемена 70 мин.                                                             | О событии<br>Э Тип мероприятия                         |
| 4 урок 12:15 – 12:55 каб. № 201<br>Английский язык                             | Личное Дата и время проведения Сегодня · 18:00 - 19:55 |
| 🛪 перемена 20 мин.                                                             | Предстоящее                                            |
| 5 урок 13:15 – 13:55 каб. № 300<br>Алгебра                                     | ул. Зеленая, д.5                                       |
| Другие мероприятия                                                             |                                                        |
| 18:00 - 19:55 каб. № ул. Зеленая, д.5<br>День рождения бабушки Светы<br>Личное |                                                        |
| другие занятия                                                                 |                                                        |
| Тест объединения_1                                                             |                                                        |
| О проекте                                                                      | 🖉 Изменить 💼 Удалить                                   |

Редактирование или удаление личного мероприятия